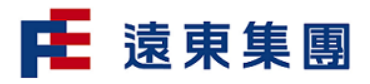

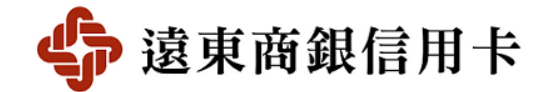

## 台灣行動支付手機信用卡介紹說明

## 申請方式

- 1. 下載安裝及註冊 🏜 臺灣行動支付股份有限公司經營的「台灣行動支付」手機錢包 APP
  - (1)為確保使用安全,請您務必於您的手機或行動裝置安裝防毒軟體,並且勿使用經 root/刷機 的手機或行動裝置,避免造成無法下載安裝 APP。建議將 Android 作業版本升級到 6.0(含) 以上、iOS 作業版本升級到 11.0(含)以上。
  - (2) 下載安裝「台灣行動支付」手機錢包 APP 方式:
    - 1) Google Play 下載:請於 PLAY 商店搜尋「台灣行動支付」
    - 2) App Store 下載:請於 App Store 搜尋「台灣行動支付」

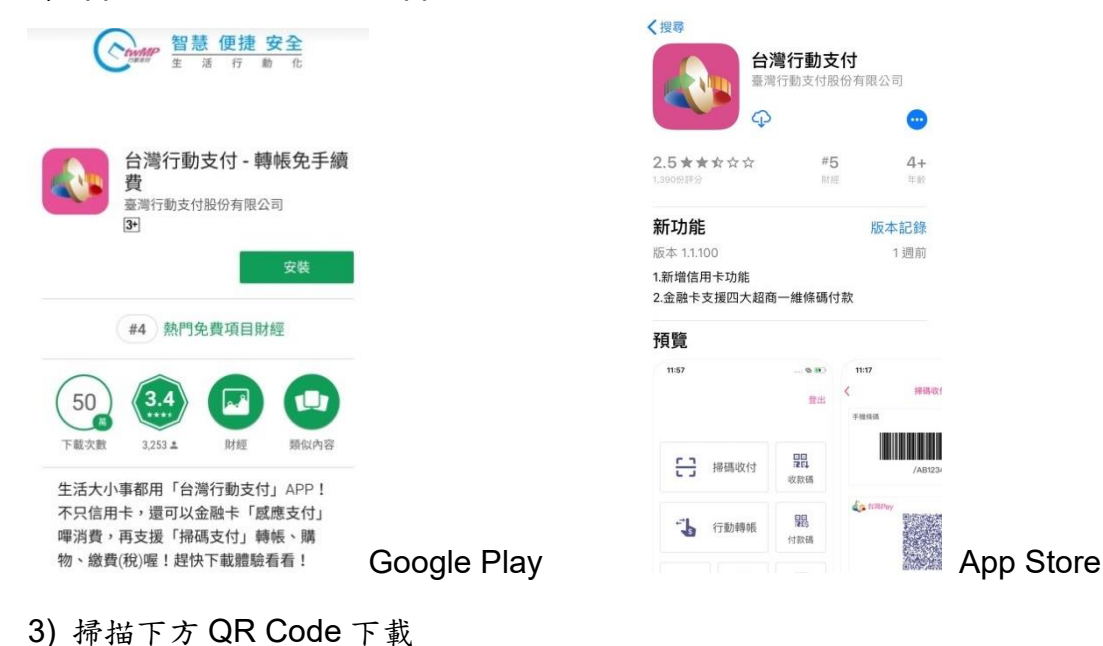

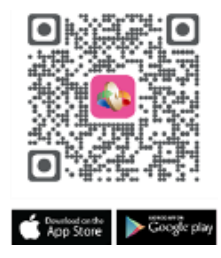

(3) Mastercard 信用卡、Visa 信用卡及 JCB 信用卡持卡人使用具 NFC、照相功能的 Android 手機,以及具照相功能的 iPhone 手機完成下載並安裝「台灣行動支付」手機錢包 APP 後,依指示步驟完成註冊程序。

※臺灣行動支付股份有限公司會發送簡訊驗證碼至您於「台灣行動支付」手機錢包 APP 註冊時 輸入之行動電話門號。

| 1.開啟「台灣行動支付」<br>ΔPP                              | 2.前往新戶註冊                                 | 3.輸入簡訊驗證碼                                 |
|--------------------------------------------------|------------------------------------------|-------------------------------------------|
|                                                  | <                                        | 驗證碼已傳送至 0958 ***736                       |
|                                                  | ●                                        | 若未收到間泊,請確認手機鬥號輸入正確,及是否安裝過滤<br>₩訊/門號之應用程式。 |
| 台灣行動支付                                           | 9分演科·<br>唐 用戶暱稱                          | 請輸入驗證碼                                    |
|                                                  | →                                        | ▶ 本驗證碼發送上限10次,目前已發送1次                     |
| ▲ 會員帳號<br>8-20位募数学現会                             | - 手栊門號                                   | 重新發送驗證碼 04:42                             |
| 0                                                | 編約結約構成的這一個的成<br>                         |                                           |
| 2 2346<br>清释入6-8位数字                              | 電子信箱 用約取取給除或業業預約1,請得多正確填高                |                                           |
| 各人 ◎ 52 快速登入                                     | ▲ 窓碼                                     |                                           |
|                                                  | 据输入6-8位数字                                |                                           |
| v2.1.050 ♥ 記任王根第                                 | ▶ 再次確認密碼                                 |                                           |
| 忘記帳號/密碼 前往新戶註冊                                   | 生物辨識                                     | 確認                                        |
| 4.註冊會員成功                                         | 5.電子信箱驗證                                 | 6.電子信箱驗證成功                                |
| ▲ 台灣行動支付 現在<br>井吉你完成「台灣行動支付」 計皿。                 | くので電子信箱驗證                                | 電子信箱驗證                                    |
| #28/5/06/5/1/2011/2011/2011/2011/2011/2011/2011/ | 驗證碼已傳送至<br>beatalu@feib.com.tw           |                                           |
|                                                  | 若未收到信件。諸檢重垃圾信件匣、促歸信件匣或在信箱搜尋<br>「台灣行動支付」。 |                                           |
|                                                  | 請輸入驗證碼                                   | * <b>P</b>                                |
|                                                  | 本驗證碼發送上瞭10次,目前已發送1次                      |                                           |
| 註冊會員成功                                           | 重新發送驗證碼 09:56                            | 電子信箱驗證成功                                  |
|                                                  |                                          |                                           |

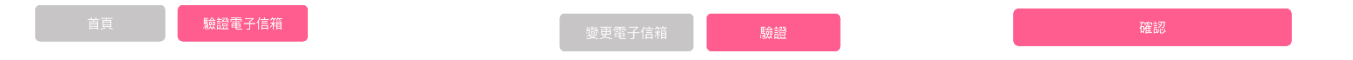

## 2. 申請下載遠銀台灣行動支付手機信用卡(「台灣行動支付」手機錢包 APP 新增信用卡)

(1)可申請下載台灣行動支付手機信用卡之遠東商銀信用卡(下稱原信用卡))如下:(卡片效期 須大於1個月)

| ,                    |                         |                                                                                                    |
|----------------------|-------------------------|----------------------------------------------------------------------------------------------------|
| 原信用卡卡片名稱/國           | 國際組織                    | 「台灣行動支付」顯示之遠銀台灣行動支付手機信<br>用卡卡面(註 2)                                                                                  |
| 遠東快樂信用卡              | Mastercard/<br>Visa/JCB |                                                                                                    |
|                      |                         | ◆ 追果前銀<br>◆ 追果前銀<br>◆ 追果前銀<br>◆ 追果前銀<br>◆ 追果前銀<br>◆ 追果前銀<br>◆ 追集前銀<br>◆ 追集前銀<br>◆ 追集前銀<br>◆ 追集前銀<br>◆ 追集前銀<br>◆ 追集前銀 |
|                      |                         |                                                                                                    |
| 遠東頂級快樂卡              | Visa                    | ● 違東商銀 HAPPYGO<br>● CTog<br>り]]<br>■ V/SA<br>Billete                                                                 |
| 遠東樂家*卡               | Mastercard              |                                                                                                    |
| 遠東樂行卡                | Mastercard              | ◆ 追 坝 前 訊 HAPPYGO vecu                                                                                               |
| C'est Moi 我的卡經<br>典款 | Visa                    | ◆ 追來商組<br>そころ<br>で<br>よ<br>し<br>に<br>い<br>い<br>い<br>い<br>い<br>い<br>い<br>い<br>い<br>い<br>い<br>い<br>い                   |
| C'est Moi 我的卡        | Mastercard/<br>Visa     | Факийн ✓Сад Голог<br>Солог Ректинин<br>Солог Ректинин<br>Голог Ректинин                                              |
| C'est Moi 旅遊悠遊<br>卡  | JCB                     |                                                                                                    |

| 遠東 New Century<br>世界卡/遠東 New<br>Century 無限卡 | Mastercard/<br>Visa | Image: Second second second |
|---------------------------------------------|---------------------|----------------------------------------------------------------------------------------------------|
| 遠東 HAPPY GO 世<br>界卡/遠東 HAPPY<br>GO 無限卡      | Mastercard/<br>Visa | mastercard<br>● 追 来 商 銀 ● CTag<br>world 別)<br>world 別)<br>world 別)<br>world 別)<br>world 別)<br>world 別)<br>WISA                                                                                                    |
| 遠東頂極商務卡                                     | Visa                | 意東商鍵                                                                                                    |
| New Century 信用<br>卡                         | Mastercard/<br>Visa | Image: Second second second |
| eTag 聯名卡                                    | Mastercard/<br>Visa | ● 追来商銀 ♥ CTag IIIIIIIIIIIIIIIIIIIIIIIIIIIIIIIIIIII                                                                                                    |
| 飲食男女聯名卡                                     | Mastercard/<br>Visa | ◆ 追来商組                                                                                                    |
| 遠東雲端 iCloud 信<br>用卡                         | Mastercard          |                                                                                                    |
| 伊甸愛心卡                                       | Mastercard          | ◆追 東商 組<br>ま伊知愛ひ卡<br>ま使知愛ひ卡<br>●<br>電量 ↓ (m.d)<br>●<br>■<br>●<br>■<br>●<br>■<br>●<br>■<br>●<br>●<br>■<br>●<br>●<br>●<br>●<br>●<br>●<br>●<br>●<br>●<br>●<br>●<br>●<br>●                                                                                                    |
| Bankee 信用卡                                  | Mastercard          | titanium mastercard.                                                                                                    |

(2)MasterCard 信用卡、Visa 信用卡及 JCB 信用卡持卡人開啟「台灣行動支付」手機錢包 APP,以 「掃描」(限凸字信用卡)或「手動輸入」原信用卡方式,依「新增卡片」指示步驟,完成線上申請並 下載遠銀「台灣行動支付手機信用卡」。

註1:台灣行動支付手機信用卡不具有電子票證功能(包含happycash、悠遊卡)。2道「簡訊驗證碼」會發送至持卡人登記在遠東商銀之原信用卡行動電話門號。

註2:「台灣行動支付」手機錢包APP上顯示之遠銀台灣行動支付手機信用卡卡面係與原信用卡之 最新卡面樣式相同(最新卡面樣式依本行官網公告為準)。

●手機新增遠銀台灣行動支付手機信用卡流程(以 Android 為例, iPhone 畫面稍有不同)

| ABYBACH ABYBACH ABY                                                                                                    | 11:05 🛶 🖾 🗿 🕡                                                                                                    | 11:33 🖾 👄 🗘 - 😽 왕 대 🛔                                                                                                    |                                                                                                    |
|----------------------------------------------------------------------------------------------------|----------------------------------------------------------------------------------------------------|----------------------------------------------------------------------------------------------------|----------------------------------------------------------------------------------------------------|
| <complex-block>  Affstadd   Image: Amage: Ama</complex-block>                                      |                                                                                                    | 台灣行動支付     日間行動支付     日間行動支付     日間     日間                                                                            | ← 新增信用卡                                                                                                    |
| <complex-block>Image: A set of the set of the set of th</complex-block>              | 台灣行動支付                                                                                                    | 2 ABPAY HIM - ABA                                                                                                    | 付款卡號                                                                                                    |
| <complex-block>And mage and an and an and and and and and and a</complex-block>                                                                                                    | □246£<br>                                                                                                    |                                                                                                    | 圆题目(MM/YY)                                                                                                    |
| <complex-block>I mentioned by the set of the set of the</complex-block>              |                                                                                                    | 2021/6/1-9/30                                                                                                    |                                                                                                    |
| <complex-block>A set of a set of a set of</complex-block>              | ▲ 密裁<br>(3編入5-9428年).                                                                                                    |                                                                                                    | 安定的                                                                                                    |
| <complex-block><ul> <li>Impart of the set of the set of th</li></ul></complex-block> | 登入 🗇 辺 快速登入                                                                                                    |                                                                                                    | -                                                                                                    |
| <complex-block>A manual of the transmission of the transmission of the transm</complex-block>              | VILETE Stitlen                                                                                                    | 1221/3 (1233) \$40.1m (12170)                                                                                                    |                                                                                                    |
| <complex-block><ul> <li>A contract is a contract is a cont</li></ul></complex-block> |                                                                                                    |                                                                                                    |                                                                                                    |
| interview   interview                                                                                                    |                                                                                                    |                                                                                                    |                                                                                                    |
| <text><text><text><text><text></text></text></text></text></text>                                                                                                    |                                                                                                    | 新宿市庁                                                                                                    |                                                                                                    |
| <complex-block><ul> <li>A constant and a constant and a constant</li></ul></complex-block>  |                                                                                                    |                                                                                                    |                                                                                                    |
| <page-header><section-header><section-header><section-header><section-header><section-header><section-header><section-header><section-header><section-header><section-header><section-header><section-header><section-header></section-header></section-header></section-header></section-header></section-header></section-header></section-header></section-header></section-header></section-header></section-header></section-header></section-header></page-header>                                                                                                    | 忘記施設/總導 前往動戶註册                                                                                                    | 运用卡                                                                                                    |                                                                                                    |
| <section-header><section-header><section-header><section-header><section-header><section-header><section-header><section-header><section-header><section-header><section-header><section-header><section-header></section-header></section-header></section-header></section-header></section-header></section-header></section-header></section-header></section-header></section-header></section-header></section-header></section-header>                                                                                                    |                                                                                                    | <b>VISA金融卡</b><br>海滨流时时期,他进行,提供为功能;他们在前面去那卡                                                                                                    | 下一步                                                                                                    |
| <ul> <li>Building of the state of the state</li></ul>                                | - 信用卡身份驗證                                                                                                    |                                                                                                    |                                                                                                    |
| Automation   Automation   Automation <th></th> <th>← 服務條款</th> <th>← 筒訊驗證</th>                                                                                                    |                                                                                                    | ← 服務條款                                                                                                    | ← 筒訊驗證                                                                                                    |
| <ul> <li>HALSBEEGER</li> <li>HALSBEEGER</li> &lt;</ul>                                 | Quantum 建双型的局部反行<br>进行和设备系统                                                                                                    | ← 服務條款                                                                                                    | ← 筒訊驗證<br>這東國際商業銀行已發送筒訊驗證                                                                                                    |
| <ul> <li>Article di statu qui qui attattatti qui attattatti qui attattatti qui attattatti qui attattatti qui attattattatti qui attattattatti qui attattattattatti qui attattattattatti qui attattattattattattattattattattattattatt</li></ul>                                                                                                    | 2011年1月1日<br>建定当时用来的分子<br>建定时用学者1.                                                                                                    | < 整務條款<br>「総合会所で用文ガチ券自己日本制図検証及死用<br>・15日の目に知られ、高齢で用・17日回し、18日の日、2日前の1日                                                                                                    | 管訊驗證<br>/ / / / / / / / / / / / / / / / / / /                                                                                                     |
| Implementation     Implementation     Implementation   Implementation     Implementation     Implementation     Implementation     Implementation     Implementation     Implementation     Implementation     Implementation     Implementation     Implementation     Implementation     Implementation     Implementation     Implementation </th <th>建築工作業業が<br/>連邦会社主席し、<br/>時本人団先出生年月<br/>(EC:AvyYNMAG0・(4):1960年181日 - 1歳人1950132)</th> <th>✓ 服務條款 ・ 組織会論行為定分学者の日本利用量は及果用 ・当時自由国行物性が、通知用「「下年本・分類等的学用本・信用単行」 ・当時自己の「大規一件」で、「大規一件」を示されている。 ・ 信用単行う ・ この一件 ・ この一件 ・ この一 ・ この一 ・ この一 ・ この一 ・ この一 ・ この一</th> <th>管訊驗證<br/>違果國際商業銀行已發送預訊驗證<br/>日本均可能。時間時期代以入口裡、注意至今以以及其等。<br/>以上学校的形式。</th>   | 建築工作業業が<br>連邦会社主席し、<br>時本人団先出生年月<br>(EC:AvyYNMAG0・(4):1960年181日 - 1歳人1950132)                                                                                                    | ✓ 服務條款 ・ 組織会論行為定分学者の日本利用量は及果用 ・当時自由国行物性が、通知用「「下年本・分類等的学用本・信用単行」 ・当時自己の「大規一件」で、「大規一件」を示されている。 ・ 信用単行う ・ この一件 ・ この一件 ・ この一 ・ この一 ・ この一 ・ この一 ・ この一 ・ この一                                                                                                    | 管訊驗證<br>違果國際商業銀行已發送預訊驗證<br>日本均可能。時間時期代以入口裡、注意至今以以及其等。<br>以上学校的形式。                                                                                                    |
|                                                                                                    | 建築型工作構成を設置<br>連び換定を加え、<br>時本人内売出生になり<br>(個(JANYY95M)00・K11990年18/3日、13MA19450122)                                                                                                    | ✓ 服務條款 ・ 総合部分用気が学者合同サキド国権は気気用 ・当該自治に指すす。(1回転・1)(第回信号)、1)(1)(1)(1)(1)(1)(1)(1)(1)(1)(1)(1)(1)(1                                                                                                    | 管訊驗證<br>違東國際商業銀行已發送簡訊驗證<br>知今次百時。何時時間で成功人口及,注意者至時以及成百萬<br>纪之年級の485点。                                                                                                    |
| 市人身分遊歌4時。     ・       市太人市代城市必須)     ・       市太人市代城市必須)     ・       市大市代城市の次期市総     ・       市     ・       市                                                                                                    | <ul> <li>建筑量は現象を取り<br/>調査は40条項ト</li> <li>特性人国売出生年月月</li> <li>(日かみママアがかから・41:1965年18/3日・1344.19650135)</li> <li>- 編行は日本町人に保いなが可能であり</li> </ul>                                                                                                    | ✓ 酸酸体数           地域作業が内容が使き得合にいずれて単純法表現が           ・特益自身(「能力・身純性肉・(丁単本・の)使き肉(丁声・) 原料(目)<br>ことができりかん、気が出って声して「「知道(力を・)」を大きて(1)<br>点がため「「知(力を)」を発展した。           ・使きない「知(力を)」を見たい、「「「」」を知っていた。           ・使きない「」」の「」」を見たい、人体)           ・使きない「」」の「」」を見たい、人体)           ・使きない「」」の「」」を見たい、           ・使きない「」」の「」」を見たい、           ・使きない、           ・使きない、           ・使きない、           ・使きない、           ・使きない、           ・力(二)を行きる。           ・力(二)を行きる。                                                                                                    | 使訊燈道<br>違東國際商業銀行已發送商訊驗證<br>型中的常確。國家的考慮可能的人口等,改善者並以以及其他<br>社会用成功的名子。           計算入空時已接近           計算入空時已接近           計算入空時已接近           計算入空時已接近                                                                                                    |
| ##X/Ent/si/a.au/j       ##X/Ent/si/a.au/j       ##X/                                                                                                    |                                                                                                    | ✓ 整務條款           地域会社与先校与委会日本社画を出入来の           ・市台の山下市地域と考研工作「本市・小田市地区東市・小田市山市」           ・市台の山下市地域と考研工作「本市・小田市地区内市・小田市山市」           ・市台の山下市・市台の山市市」           ・市台の山下市・市台の山市市」           ・市台の山市市・市台の山市市」           ・市台の山市市・市台市市           ・市台の山市市、市台市市           ・市台の山市市・市台市           ・本人村の山市・市台の山市           ・本人村の山市・市台の山市           ・本人村の山市・市台の山市                                                                                                    | 使用設置 建東国所商業銀行已發送費用設置 出来国所商業銀行已發送費用設置 出来市場面の市場で成立大正者、企業市場に以ば早齢の<br>はどう年齢のが成立。 成別入的「相当な」 ため入口は含素・成成素の体育 それなどを知べていため                                                                                                    |
| 古式入自代は(ある)(1)<br>□ 1953(15)(25)(25)(25)(25)(25)<br>■ 1953(15)(25)(25)(25)(25)(25)(25)(25)(25)(25)(2                                                                                                    |                                                                                                    | ✓ 整務構成 地域の地域の地域が学者位に小校市場地区地域の 地域の地域の地域の使用していたいの地域の使用していたいの地域の使用していたいの地域の使用していたいの地域の使用していたいの地域の使用したいの地域の使用したいの地域の使用したいの地域の使用したいの地域の使用したいの地域の使用したいの地域の使用したいの地域の使用したいの地域の使用したいの地域の使用したいの地域の使用したいの地域の使用したいの地域の使用したいの地域の使用したいの地域の使用したいの地域の使用したいたいの地域の使用したいの地域の使用したいの地域の使用したいの地域の使用したいの地域の使用したいの地域の使用したいたいたいたいたいたいの地域の使用したいたいたいたいたいたいたいの地域の使用したいたいたいたいたいたいたいたいたいたいたいたいたいたいたいたいたいたいたい                                                                                                    | 使用設定<br>建築国際商業銀行已發送時訊錄設<br>日本の可調:時間時間では人口は、決定日本はよる年間<br>は人気を必めだよ。<br>ご該入入内容を知られ<br>になっていた。<br>にはなっていた。<br>のよう。                                                                                                    |
| ● 計書電報は教育支援等報報                                                                                                    |                                                                                                    | ★ 酸酸物酸 ★ 酸酸物酸 ★ 医酸物酸 ★ ● ● ● ● ● ● ● ● ● ● ● ● ● ● ● ● ● ● ●                                                                                                    | 使用設置<br>定東国際商業銀行已發送時訊驗證<br>品本が可能に現代時時間のな人工時、活動目外は近ば常約<br>はごぞ用の形成で、<br>水気入口が知道に<br>ご知ら入口が知道に<br>ごればからな工作・可能なや年期成本的修作<br>可能がからった50453                                                                                                    |
| ▶       >       Single (R, S) (R, S)                                                                                           |                                                                                                    | ★ 酸酸物酸 ★ 酸酸物酸 ★ ● 酸酸物酸 ★ ● 酸酸物酸 ★ ● 酸酸物酸 ★ ● 酸酸物酸 ★ ● 酸酸物酸 ★ ● 酸酸物酸 ★ ● 酸酸物酸 ★ ● 酸酸物酸 ★ ● 酸酸物酸 ★ ● 酸酸物酸 ★ ● 酸酸物酸 ★ ● 酸酸物酸 ★ ● 酸酸物酸 ★ ● 酸酸物酸 ★ ● 酸酸物酸 ★ ● 酸酸物酸 ★ ● 酸酸物酸 ★ ● 酸酸物酸 ★ ● 0 酸酸 ★ ● 0 酸酸 ★ ● 0 酸酸 ★ ● 0 酸酸 ★ ● 0 酸酸 ★ ● 0 酸酸 ★ ● 0 酸酸 ★ ● 0 酸 ★ ● 0 0 0 0 0 0 0 0 0 0 0 0 0 0 0 0 0 0                                                                                                    | ぐ 防訊機道<br>定東国際商業銀行已登送防訊機道<br>日本の方面前。確定時程で成功人工は、企業目分は必須支配の<br>はン学展点が起点。 ご知り入び3日記法は ご知り入び3日記法は ご知り入び3日記法は この日本の本規集内含作 されたが見上前、単原型や本規集内含作 されたが見上前、単原型や本規集内含作                                                                                                    |
| 下一歩     *** ##bapycash 70% **/10%/**/10%/00%       *** ##bapycash 70% **/00%/**/10%/**/10       □     □       □     □       □     □       □     □                                                                                                    | EEE 当て為考約57<br>第日本は名言は、<br>日本人活天地生年月日<br>(8日本ベベベルルので、18 11967年1831 - 1984,1995153)<br>中小大活子487:28 またしのになどだけます。<br>日本では小説であった。<br>日本では小説であった。<br>日本では、<br>日本では、<br>日 | ✔                                                                                                    | ✓ 防訊股盟<br>建東國際商業銀行已發送開訊驗證<br>品牌的目標。國家的考慮可以以及其他。<br>此代書成的的名式。 Ⅲ期入費時期的名式。 ※約入算法書面的名字項或與問題書 ※約入算法書面的名字項或與問題書 ※約入算法書面的名字項或與問題書                                                                                                    |
| *** Antiopolitikani<br>*** Antiopolitikani<br>*** Antiopolitikani<br>*** Antiopolitikani<br>*** Antiopolitikani<br>*** Antiopolitikani<br>****<br>****<br>****<br>****<br>****<br>****<br>***<br>***                                                                                                    |                                                                                                    | <section-header><section-header><ul> <li>C BORHACH</li> <li>HARDANTINGCOMPARTICIPATION NATIONAL ADMINISTRATING NATIONAL ADMINISTRATING NATIONAL ADMI</li></ul></section-header></section-header> | ぐ 防钥燈道<br>建東国際高業銀行已發送筒訊驗鍵<br>品本的常確,原始等等である人工時、急速者多級認道ですが<br>はど手段的知道。 □231人的作用等係 >>>>>>>>>>>>>>>>>>>>>>>>>>>>>>>>                                                                                                    |
| L DOTAL CARDINAL CARDINAL DATACANAN                                                                                                    | ###:300,000 (million)         ###:200,000 (million)         @####################################                                                                                                    | <section-header><section-header><section-header><section-header><section-header><section-header><section-header></section-header></section-header></section-header></section-header></section-header></section-header></section-header>                                                                                                    | ✓ 防訊設置      建築電源商業銀行已發送商訊範囲<br>出来が可能可能のからえたは、注意するなどがますが<br>けっきんがいないが、      ポロングの知道でん。      ポロングの知道でん。      ポロングの知道でん。      ポロングの知道でん。      ポロングの知道でん。      オールのないないないので、      オールのないないので、      オールのないないので、      オールのないので、      オールのないのないので、      オールのないのないので、      オールのないのないので、      オールのないのないので、      オールのないのないので、      オールのないのないので、      オールのないのないのないのないのないのないのないのないのないのないのないのないのないの                                                                                                    |
| 同時 補助                                                                                                    |                                                                                                    | <section-header><section-header><section-header><section-header><section-header><section-header><section-header><section-header></section-header></section-header></section-header></section-header></section-header></section-header></section-header></section-header>                                                                                                    | ✓ 防規設置      建築国際商業銀行已登送商用設置     法完成的事件が成人になったます必要な必要なので     パースのの事件が成人になったます必要な必要なの     パースのの事件が     パースのないます     パースのないます      パースのないます      パースのないます      ののののないます      のののの |
|                                                                                                    |                                                                                                    | <section-header><section-header><section-header><section-header><section-header><section-header><section-header><section-header></section-header></section-header></section-header></section-header></section-header></section-header></section-header></section-header>                                                                                                    | <ul> <li>◆ 簡用設置</li> <li>         ・成項目前: 新聞の時後町たらたと目は、注意者をはなななななない         ・ためます。         ・読む時を確認でなった日は、注意者をはなななななな         ・読む時を読む         ・読む時を読む         ・読む時を読む         ・読む時を読む         ・読む時を読む         ・読む         ・読む時を読む         ・読む         ・         ・         ・</li></ul>                                                                                                    |
|                                                                                                    | WEILENGRAMST           サームス方の出版生作日           (USCANYNANDOURII: INSTEINATION CONTINUED)           WITELERANDOURII: INSTEINATION CONTINUED)           WITELERANDOURII: INSTEINATION CONTINUED           WITELERANDOURII: INSTEINATION CONTINUED           WITELERANDOURII: INST                                                                                                    | <section-header><section-header><section-header><section-header><section-header><section-header><section-header><section-header><section-header><section-header><section-header><section-header><section-header><section-header></section-header></section-header></section-header></section-header></section-header></section-header></section-header></section-header></section-header></section-header></section-header></section-header></section-header></section-header>                                                                                                    | <section-header><section-header><section-header><section-header><section-header><section-header><section-header><section-header><section-header><section-header><section-header><section-header><section-header></section-header></section-header></section-header></section-header></section-header></section-header></section-header></section-header></section-header></section-header></section-header></section-header></section-header>                                                                                                    |

| ← 卡片管理        | (i) <i>P</i> | ← 下載卡片                                                                     | 卡片申請成功  |
|---------------|--------------|----------------------------------------------------------------------------|---------|
| 點設置銀行卡片適用交易性明 | >            |                                                                            |         |
| ■             | 1918         | 返果園州尚未取行已望送貢訓報題<br>シーン 近れ快楽に日々<br>・ ② ③<br>むでに自び渡行会処元、古来改訂以前、売日以半時、「方秋入下店・ | →       |
| 5年後未信日本       | 下版本有         | ※こう気気を式用されていたいには、-<br>約入場子は知識者                                             | 卡片申請成功  |
|               |              |                                                                            |         |
|               |              |                                                                            |         |
|               |              |                                                                            |         |
|               | •            |                                                                            | 🕑 机丙烯放卡 |
|               |              | 下一歩                                                                        | 確認      |